| Technical | For Immediate Attention of Your Service Department |                  |  |
|-----------|----------------------------------------------------|------------------|--|
| Service   | Technical Service Pointer #: W11437808             | Cooking Products |  |
| Pointer   | Release Date: March 2020                           |                  |  |

| Brands Affected                                                | Whir                                                                                                    | lpool Series 7 a                                                                                                    | and 9 Built-In C                                                                                                    | Ovens                                                 |
|----------------------------------------------------------------|----------------------------------------------------------------------------------------------------|----------------------------------------------------------------------------------------------------|----------------------------------------------------------------------------------------------------|-------------------------------------------------------|
| Vhirlpool                                                      | Over the Air Software Update                                                                                                    |                                                                                                    |                                                                                                    |                                                       |
|                                                                | Models:                                                                                                    |                                                                                                    |                                                                                                    |                                                       |
|                                                                | WOC75EC0HS*                                                                                                    | WOC75EC0HV*                                                                                                    | WOC75EC7HS*                                                                                                    | WOC75EC7HV*                                           |
|                                                                | WOD77EC0HS*                                                                                                    | WOD77EC0HV*                                                                                                    | WOD77EC7HS*                                                                                                    | WOD77EC7HV*                                           |
|                                                                | WOS72EC0HS*                                                                                                    | WOS72EC0HV*                                                                                                    | WOS72EC7HS*                                                                                                    | WOS72EC7HV*                                           |
|                                                                | WOC97EC0HZ*                                                                                                    | WOCA7EC0HZ*                                                                                                    | WOCA7EC0HN*                                                                                                    | WODA7EC0HZ*                                           |
|                                                                | WOD97EC0HZ*                                                                                                    | WODA7EC0HN*                                                                                                    | WOSA2EC0HZ*                                                                                                    | WOS97EC0HZ*                                           |
|                                                                | WOSA2EC0HN*                                                                                                    |                                                                                                    |                                                                                                    |                                                       |
|                                                                | * Denotes Engineering Number<br>Serial Numbers:                                                                                                    |                                                                                                    |                                                                                                    |                                                       |
|                                                                | D8xxxxx - D9xxxxx                                                                                                    |                                                                                                    |                                                                                                    |                                                       |
|                                                                | Possible Concern                                                                                                    | 15:                                                                                                    |                                                                                                    |                                                       |
|                                                                | Some consumers ma<br>1. App Status -T<br>2. Clock adjustm<br>3. WiFi connective<br>shows a red ex-                                                                                                    | y experience one or m<br>he oven info and the n<br>ent - Oven clock may t<br>vity - After provisioning<br>sclamation point and c | ore of the following w<br>nobile app info may no<br>update to incorrect tim<br>g the oven to network,<br>oven may not connect. | ith the UI:<br>ot match.<br>ie.<br>. the UI WiFi logo |
| s notification is a Service Notice<br>v. This is not a Recall. | <ol> <li>Scrolling - The UI menu may reset to the starting point when scrolling.</li> <li>Locating WiFi network - The oven's WiFi search function may not find expected<br/>WiFi networks without cycling power.</li> </ol> |                                                                                                    |                                                                                                    |                                                       |
|                                                                | <ol> <li>Incorrect password delay - There may be a delay after entering an incorrect<br/>password before the UI reports the password was incorrect.</li> </ol>                                                              |                                                                                                    |                                                                                                    |                                                       |

ALL POINTERS ONLINE: https://www.servicematters.com/

To receive pointers by email, or to edit or delete a current email address, go to https://www.servicebench.com/

# Correction:

Verify the following:

- 1. The appliance is connected to WiFi.
- 2. The appliance is claimed on the app.
  - If not, follow "Registering or Claiming Your Connected Appliance" Guided

Page 1

| Technical | For Immediate Attention of Your Service Department |                  |  |
|-----------|----------------------------------------------------|------------------|--|
| Service   | Technical Service Pointer #: W11437808             | Cooking Products |  |
| Pointer   | Release Date: February 2020                        |                  |  |
|           |                                                    |                  |  |

| <ul> <li>Help Article.</li> <li>3. Verify the current software version.</li> <li>Press the gear symbol button on the bottom right side of the menu on the appliance control screen, then scroll down to select "WiFi" and then</li> </ul>                                                                                                    |
|----------------------------------------------------------------------------------------------------|
| <ul> <li>select "Software Version" to see the current software version.</li> <li>Verify that the oven has software version 14.</li> </ul>                                                                                                    |
| <ul> <li>4. If the oven has an earlier version, then follow these steps to update to version 14: <ul> <li>Connect the oven to WiFi.</li> <li>Claim the oven in the Whirlpool App.</li> <li>When prompted to update the software, select the "Update" icon to update in the app after claiming. <ul> <li>If there are any issues starting this update, please call the connected care team at 1-866-333-459.</li> </ul> </li> <li>Wait about 30 minutes for the software update to complete. The screen will be unresponsive during this time. Power must remain on to ensure the update completes.</li> </ul></li></ul>                                          |
| <ul> <li>After the update completes.</li> <li>After the update completes using the steps outlined in (3) above, confirm the software version has been updated to Software version 14 using the steps outlined above.</li> <li>In rare instances, the process may need to be repeated to install all updates.</li> <li>After updates have been applied, wait up to 2 hours to check the status of the unit. If the unit remains off-line, then cycle power.</li> <li>If the issue is still not resolved, then schedule service and pre-id the HMI based on the model number in the repair parts list. All service parts have had the software updated.</li> </ul> |

# BULLETIN Pour communication immédiate avec le Service technique TECHNIQUE Bulletin technique no : W11437808<br/>Mesure corrective : obligatoire<br/>Date de publication : Mars 2020 Produits de cuisson

### Marques concernées

Whirlpool

# Fours encastrés des séries 7 et 9 de Whirlpool Mise à jour par connexion sans fil du logiciel

### Modèles :

| WOC75EC0HS* | WOC75EC0HV* | WOC75EC7HS* | WOC75EC7HV* |
|-------------|-------------|-------------|-------------|
| WOD77EC0HS* | WOD77EC0HV* | WOD77EC7HS* | WOD77EC7HV* |
| WOS72EC0HS* | WOS72EC0HV* | WOS72EC7HS* | WOS72EC7HV* |
| WOC97EC0HZ* | WOCA7EC0HZ* | WOCA7EC0HN* | WODA7EC0HZ* |
| WOD97EC0HZ* | WODA7EC0HN* | WOSA2EC0HZ* | WOS97EC0HZ* |
| WOSA2EC0HN* |             |             |             |

\* Indique le numéro d'ingénieur

## Numéros de série :

D8xxxxx – D9xxxxx

## **Problèmes possibles :**

Certains clients peuvent rencontrer l'un ou plusieurs des problèmes suivants avec l'IU :

- 1. État de l'application –Les informations du four et celles de l'application mobile peuvent ne pas correspondre.
- 2. Réglage de l'horloge –L'horloge du four peut se mettre à jour et afficher la mauvaise heure.
- 3. Connexion Wi-Fi Après avoir connecté le four au réseau, le logo Wi-Fi de l'IU affiche un point d'exclamation rouge et le four peut ne pas se connecter.
- 4. Navigation –Le menu de l'IU peut se réinitialiser au point de départ lors de la navigation.
- 5. Localisation du réseau Wi-Fi –La fonction de recherche Wi-Fi du four peut ne pas trouver les réseaux Wi-Fi attendus sans arrêt/remise en marche de l'alimentation électrique.
- 6. Temps d'attente pour mot de passe incorrect –Il peut y avoir un temps d'attente après avoir saisi un mot de passe incorrect, avant que l'IU indique qu'il s'agit d'un mot de passe incorrect.

Cette notification est un avis d'entretien seulement. Ce n'est pas un rappel.

TOUS LES BULLETINS EN LIGNE : https://www.servicematters.com/

Pour recevoir les bulletins par courriel, ou pour modifier ou supprimer une adresse de courriel, consulter https://www.servicebench.com/

Page 1

| BULLETIN  | Pour communication immédiate avec le Service technique |                     |  |
|-----------|--------------------------------------------------------|---------------------|--|
| TECHNIQUE | Bulletin technique no : W11437808                      | Produits de cuisson |  |
|           | Mesure corrective : obligatoire                        |                     |  |
|           | Date de publication : Mars 2020                        |                     |  |

| Mesure corrective :                                                                                                    |
|----------------------------------------------------------------------------------------------------|
|                                                                                                    |
| 1 L'annareil est connecté au réseau Wi-Fi                                                                                                    |
| 2 L'annareil est réclamé dans l'annlication                                                                                                    |
| <ul> <li>Si ce n'est nas le cas, suivre les directives de l'article d'aide « Enregistrer</li> </ul>                                                                            |
| ou réclamer votre appareil connecté ».                                                                                                    |
| 3. Vérifier la version actuelle du logiciel.                                                                                                    |
| <ul> <li>Appuyer sur le bouton en forme d'engrenage situé dans le coin inférieur<br/>droit du menu à l'écran de commande de l'appareil, puis paviguer pour</li> </ul>          |
| sélectionner « Wi-Ei » et ensuite « Software Version » (version du logiciel)                                                                                                   |
| pour afficher la version actuelle du logiciel                                                                                                    |
| <ul> <li>Vérifier que le four est muni de la version 14 du logiciel</li> </ul>                                                                                                 |
| 4. Si le four est muni d'une version antérieure, suivre les étapes suivantes pour le                                                                                           |
| mettre à jour à la version 14 :                                                                                                    |
| Connecter le four au réseau Wi-Fi.                                                                                                    |
| <ul> <li>Réclamer l'appareil dans l'application Whirlpool.</li> </ul>                                                                                                    |
| • Lorsque le système demande de mettre à jour le logiciel, sélectionner                                                                                                    |
| l'icône « Update » (mise à jour) pour mettre à jour l'application après la                                                                                                    |
| réclamation                                                                                                    |
| <ul> <li>S'il y a un problème lors du démarrage de cette mise à jour,</li> </ul>                                                                                               |
| communiquer avec l'équipe de service des connexions au<br>1 866 333-4591                                                                                                    |
| <ul> <li>La mise à jour du logiciel prend environ 30 minutes à s'effectuer. L'écran<br/>ne répondra pas pendant cette période. L'alimentation ne doit pas être</li> </ul>      |
| coupee pour assurer la mise à jour complete.                                                                                                    |
| <ul> <li>One fois la mise a jour terminee en utilisant les étapes indiquées à (3)</li> <li>ci dessus, confirmer que le legisiel à été mis à jour à la version 14 en</li> </ul> |
| utilisant les étanes mentionnées plus haut                                                                                                    |
| <ul> <li>Dans de rares cas la procédure peut devoir être répétée pour installer</li> </ul>                                                                                     |
| toutes les mises à jour.                                                                                                    |
| <ul> <li>Une fois toutes les mises à jour installées, attendre jusqu'à 2 heures pour</li> </ul>                                                                                |
| vérifier l'état de l'appareil. Si l'appareil reste hors ligne, couper, puis<br>remettre l'alimentation.                                                                        |
| 5. Si le problème est toujours présent, planifier un entretien et identifier l'IHM en                                                                                          |
| fonction du numéro de modèle de la liste des pièces de remplacement. Toutes                                                                                                    |
| les pièces pour l'entretien sont munies du logiciel mis à jour.                                                                                                    |
|                                                                                                    |

# BOLETÍN DE<br/>SERVICIO<br/>TÉCNICOPara la atención inmediata de su departamento de servicioBoletín de servicio técnico n.º: W11437808<br/>Acción requerida: obligatoria<br/>Fecha de publicación: Marzo de 2020Productos de cocción

| Marcas afectadas                                                                                                    | Hornos int<br>Ac                                                                                                    | egrados de las<br>tualización inalái                                                                                                    | series 7 y 9 de<br>mbrica de softwa                                                                                                    | Whirlpool<br>are                                                                                                    |
|----------------------------------------------------------------------------------------------------|----------------------------------------------------------------------------------------------------|----------------------------------------------------------------------------------------------------|----------------------------------------------------------------------------------------------------|----------------------------------------------------------------------------------------------------|
| vvninpoor                                                                                                    | Modelos:                                                                                                    |                                                                                                    |                                                                                                    |                                                                                                    |
|                                                                                                    | WOC75EC0HS*                                                                                                    | WOC75EC0HV*                                                                                                    | WOC75EC7HS*                                                                                                    | WOC75EC7HV*                                                                                                    |
|                                                                                                    | WOD77EC0HS*                                                                                                    | WOD77EC0HV*                                                                                                    | WOD77EC7HS*                                                                                                    | WOD77EC7HV*                                                                                                    |
|                                                                                                    | WOS72EC0HS*                                                                                                    | WOS72EC0HV*                                                                                                    | WOS72EC7HS*                                                                                                    | WOS72EC7HV*                                                                                                    |
|                                                                                                    | WOC97EC0HZ*                                                                                                    | WOCA7EC0HZ*                                                                                                    | WOCA7EC0HN*                                                                                                    | WODA7EC0HZ*                                                                                                    |
|                                                                                                    | WOD97EC0HZ*                                                                                                    | WODA7EC0HN*                                                                                                    | WOSA2EC0HZ*                                                                                                    | WOS97EC0HZ*                                                                                                    |
|                                                                                                    | WOSA2EC0HN*                                                                                                    |                                                                                                    |                                                                                                    |                                                                                                    |
| Cette notification est un avis<br>d'entretien seulement. Ce n'est pas<br>un rappel.<br>TOUS LES BULLETINS EN LIGNE :<br>https://www.servicematters.com/<br>Pour recevoir les bulletins par courriel,<br>ou pour modifier ou supprimer une<br>adresse de courriel, consulter<br>https://www.servicebench.com/ | <ul> <li>D8xxxxx – D9xxxxx</li> <li>Problemas posib</li> <li>Algunos clientes podrí</li> <li>1. Estado de la ap<br/>móvil podrían n</li> <li>2. Ajuste del reloj</li> <li>3. Conexión WiFi:<br/>muestra un sig</li> <li>4. Desplazamient<br/>el desplazamie</li> <li>5. Ubicación de la<br/>encontrar las ro</li> <li>6. Retraso al ingro<br/>de ingresar una</li> </ul> | les :<br>an experimentar uno o<br>olicación: la información<br>no coincidir.<br>: el reloj del horno poc<br>: luego de conectar el h<br>no de exclamación rojo<br>o: el menú de la IU poc<br>nto.<br>a red de WiFi: la función<br>edes de WiFi previstas<br>esar una contraseña incorrecta | o más de los siguientes<br>n del horno y la inform<br>dría actualizarse a una<br>norno a una red, el logo<br>o y el horno podría no o<br>dría reiniciarse al punto<br>n de búsqueda del horn<br>sin un ciclo de encend<br>correcta: podría produ<br>a antes de que la IU lo | problemas con la IU:<br>lación de la aplicación<br>hora incorrecta.<br>o de WiFi de la IU<br>conectarse.<br>o de partida durante<br>no podría no<br>ido.<br>cirse un retraso luego<br>informe. |

Página 1

# BOLETÍN DE<br/>SERVICIO<br/>TÉCNICOPara la atención inmediata de su departamento de servicioBoletín de servicio técnico n.º: W11437808<br/>Acción requerida: obligatoria<br/>Fecha de publicación: Marzo de 2020Productos de cocción

| Corrección:                                                                                                    |
|----------------------------------------------------------------------------------------------------|
| Verifique lo siguiente:                                                                                                    |
| 1. El electrodoméstico está conectado al WiFi.                                                                                                    |
| 2. El electrodoméstico está vinculado a la aplicación.                                                                                                    |
| <ul> <li>Si no, consulte el artículo de ayuda guiada "Cómo registrar o vincular su<br/>electrodoméstico conectado".</li> </ul>                                                                                                    |
| 3. Verifique la versión del software actual.                                                                                                    |
| <ul> <li>Presione el botón con el símbolo del engranaje en el lado derecho inferior<br/>del menú en la pantalla de control del electrodoméstico, luego desplácese<br/>hacia abajo para seleccionar "WiFi" y seleccione "Software Version"<br/>(Versión de software) para ver la versión de software actual.</li> <li>Versión de software del berge sea la versión 14</li> </ul> |
| <ul> <li>Vertifique que la version de software del normo sea la version 14.</li> <li>A Si al horno tione una versión anterior, siga los pasos a continuación para.</li> </ul>                                                                                                    |
| actualizar a la versión 14:                                                                                                    |
| Conecte el horno al WiFi.                                                                                                    |
| <ul> <li>Vincule al horno en la aplicación de Whirlpool.</li> </ul>                                                                                                    |
| • Cuando se le pida que actualice el software, seleccione el ícono"Update"                                                                                                    |
| (Actualizar) para actualizar luego de la vinculación en la aplicación                                                                                                    |
| <ul> <li>Si hay problemas para iniciar la actualización, llame al equipo de<br/>atención de conexión al 1-866-333-4591</li> </ul>                                                                                                    |
| <ul> <li>Espere 30 minutos aproximadamente para que la actualización del</li> </ul>                                                                                                    |
| software se complete. Durante este tiempo, la pantalla no responderá. El<br>electrodoméstico debe mantenerse encendido para garantizar que la<br>actualización se complete.                                                                                                    |
| <ul> <li>Después de que la actualización se complete tras seguir los pasos que se</li> </ul>                                                                                                    |
| detallan en (3) anteriormente, confirme que la versión de software haya<br>sido actualizada a la versión de software 14 mediante los pasos detallados<br>arriba.                                                                                                    |
| <ul> <li>En ocasiones excepcionales, podría ser necesario repetir el proceso para<br/>instalar todas las actualizaciones.</li> </ul>                                                                                                    |
| <ul> <li>Después de que se hayan aplicado las actualizaciones, espere 2 horas para<br/>verificar el estado de la unidad. Si la unidad sigue desconectada, apague y<br/>vuelva a encender.</li> </ul>                                                                                                    |
| 5. Si el problema no se resuelve, programe una cita con el servicio técnico e                                                                                                    |
| identifique previamente la HMI según el número de modelo en la lista de piezas<br>de repuesto. A todas las piezas del servicio técnico se les ha actualizado el                                                                                                    |
| software.                                                                                                    |